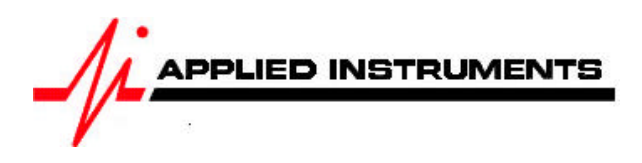

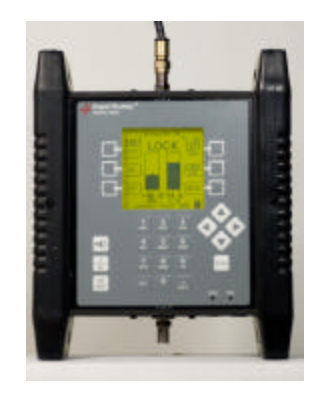

### Application Note 11/23/2009 Proof of Performance Testing

# 1 Proof of Performance Testing

The Proof of Performance Test (PoP Scan) feature collects and stores signal level and quality data for later transfer to a PC for reporting. This feature may be used to document the quality of installation for later reference.

### 1.1 Install PC Software

The SatTransfer program is required to transfer the data from the instrument to the PC and to print reports. This software is available from the Applied Instruments web site along with the FlashUpdate software used to upgrade the instrument. (See Updating section of <u>Operation Manual</u>.)

## 1.2 Collect Test Data

Perform your satellite dish alignment as usual. When the system is fully peaked, use one of two main menu options to perform the PoP Scan and collect the data:

PoP Scan – uses the presently selected LNB port and collects data for that LNB only. Full PoP Scan – steps through all LNB positions and collects data for all related orbital positions.

Tip: You should choose Full PoP Scan when you're connected to a multi-LNB head (LNBF assembly with built-in multi-switch) that is receiving signals from more than one satellite. You should choose PoP Scan when you're connected to a single LNB that is receiving signals from a single satellite.

Note: When choosing PoP Scan, the user must first power the LNB using the LNB soft key or the system may be powered externally. When using the Full PoP Scan, the meter must power the LNB so that it is able to cycle through the various LNBs.

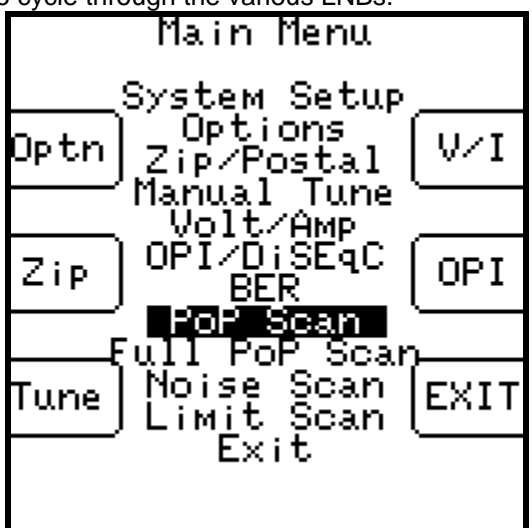

The meter will scan through all transponders on the satellite collecting the measurement data. You may press STOP to abort the scan, otherwise, wait until the scan completes.

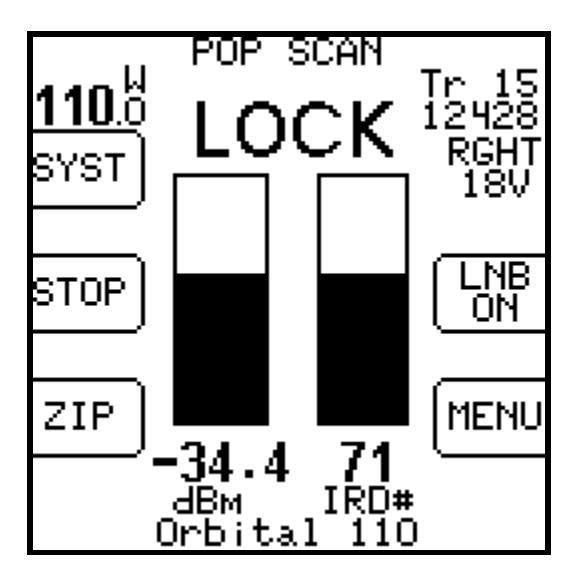

When the scan completes, the following screen displays a summary of the data:

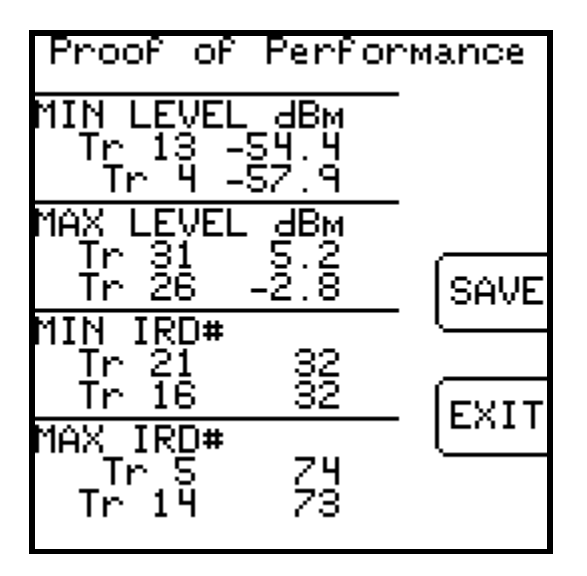

You press "Exit" to discard the data or "Save" to continue.

#### 1.3 Saving Data

If you press "Save" the following screen appears allowing you to enter some identification data about the test:

#### Note:

Alphabetic characters can be entered in the following way:

- Press the key once to display the numeric digit.
- Press it quickly a second time to display the first alphabetic character.
- Press it quickly a third time to display the next alpha character, etc.
- A new key always moves to a new column.
- A pause will also move to a new column.
- Left/right keys move between columns.

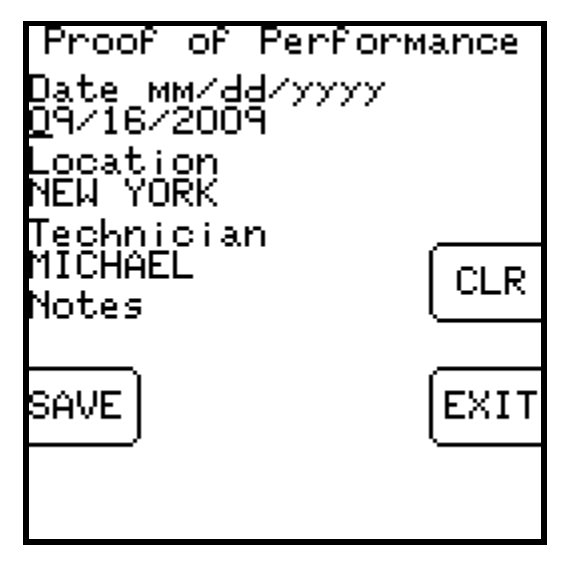

Again, press "Save" to continue and the next screen lets you enter a file name:

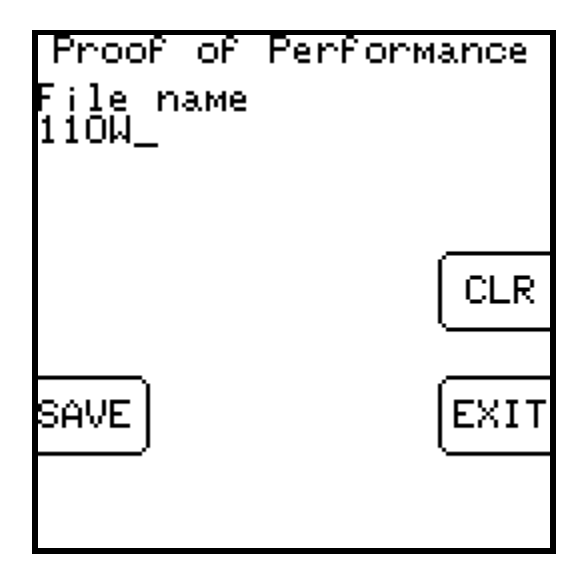

The file name must be unique. An error message will appear if you enter a name that has already been used. At present, there is no method for determining which names have been used on the instrument other than by running the SatTransfer program.

Applied Instruments, Inc. • 5230 Elmwood Ave. • Indianapolis, IN USA 46203 • T (317) 782-4331 • www.appliedin.com

There is file storage space for about 70 files. The actual limit depends on the number of transponders used.

Press "SAVE" again and the system will copy the file from temporary storage to flash file storage. The instrument must then restart and go through the initialization count-down. If an error occurs during the copy process or the flash storage area is too full, the message "Flash copy failed" will appear and the test data will be lost.

If you fill up the file storage space, you may transfer all of the stored files to a PC and then erase the meter's flash memory to create new space.

### 1.4 Transfer Data File to PC

After the data is collected you can take the meter back to your PC and transfer the files to the PC disk using the SatTransfer program. You will receive the SatTransfer program when downloading the FlashUpdate program. The SatTransfer program, SatTransfer.exe, will most likely be found in the default location of C:\FlashUpdate\

- 1) Connect the meter to your PC using the supplied download cable and turn the meter on.
- 2) Start SatTransfer after the meter has completed its 10 second boot-up countdown. An icon that looks like the Super Buddy should be installed on your desktop for this purpose.

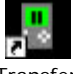

SatTransfer.Ink

3) The File Transfer window appears somewhat like the following example.

| File Transfer                                                                                                    |                                                                                                    |          |          |                                                         |                                        |              |
|----------------------------------------------------------------------------------------------------|----------------------------------------------------------------------------------------------------|----------|----------|---------------------------------------------------------|----------------------------------------|--------------|
| Connection<br>Model<br>Version<br>Serial #                                                                                                    | SuperBuddy<br>2.26<br>1663182<br>Connect                                                                                                    | Com Port |          |                                                         |                                        | OK<br>Cancel |
| CSource (Instru                                                                                                    | iment)                                                                                                    |          | De       | stination                                               |                                        | V            |
| Filename                                                                                                    | Date                                                                                                    |          |          | Filename                                                | Date                                   |              |
| 133W HZ 0<br>133W VT 0<br>135W HZ 0<br>135W VT 0<br>135W VT 0<br>137W HZ 0<br>137W YT 0<br>139W VT 0<br>139W VT 0<br>1000 4 LIM<br>1000 4 P00<br>197W G19 L | C 08/26/2009<br>C 08/26/2009<br>C 08/26/2009<br>C 08/26/2009<br>C 08/26/2009<br>C 08/26/2009<br>C 08/26/2009<br>C 08/26/2009<br>08/26/2009<br>V 09/03/2009<br>V 09/03/2009<br>IT 09/17/2009<br>09/17/2009<br>09/17/2009<br>09/17/2009<br>09/17/2009 |          |          | [parent]<br>95W G3C.txt<br>97W G19 LIMIT<br>97W G19.txt | 09/17/2009<br>09/17/2009<br>09/17/2009 |              |
| Erase All F                                                                                                    | iles                                                                                                    | Ţ        | RANSFER> |                                                         |                                        |              |

The box on the left displays the files stored on the meter. The box on the right shows the files stored on the PC. The files are stored in a text file format (.txt) so they can be easily opened in Excel or other PC applications.

By default, the text files are stored in a "Data" folder under the "FlashUpdate" folder where the SatTransfer program is installed. You may navigate to other folders by double clicking on the folder icons shown in the destination file box. The [parent] folder icon takes you up one level.

Select the files on the left that you want to transfer by clicking on them. Selected files are highlighted. You may select more than one by pressing and holding Ctrl. Then click on "Transfer" to have the files copied to the PC folder. A status message near the top of the screen

Applied Instruments, Inc. • 5230 Elmwood Ave. • Indianapolis, IN USA 46203 • T (317) 782-4331 • www.appliedin.com

will show you when the transfer is complete and the right hand box will be redrawn with the newly added files.

#### 1.5 Erasing Files

When you have transferred all desired files, click "Erase All Files" to erase the files from the meter and free up the flash storage space. Due to the way the flash memory works, it is not possible to erase only selected files; all files must be erased to free up the memory.

#### 1.6 Print Reports

The File Transfer window is not the only window available in the SatTransfer program. You may also open one or more report windows to display and print the data.

There are two ways to open a report window:

- 1) Double click the text file in the right side of the File Transfer window.
- 2) Use the menu bar File, Open function.

The report may be viewed on the screen or printed using the File, Print menu option.

When a report window is opened, it is usually mostly hidden behind the File Transfer window. The File Transfer window may be moved aside or closed to get it out of the way:

| SatTra      | nsfer - 97W G19                                                                                                    |                                                                                                    |            |                  |     |                                                                                      |   |              |   |   | 🖃 🖻 🔀 |
|-------------|----------------------------------------------------------------------------------------------------|----------------------------------------------------------------------------------------------------|------------|------------------|-----|--------------------------------------------------------------------------------------|---|--------------|---|---|-------|
| Elle Edit i | ğew Window Help                                                                                                    |                                                                                                    |            |                  |     |                                                                                      |   |              |   |   |       |
| 0 📽 🖥       | 1 1 6 6 8                                                                                                    | 8                                                                                                    |            |                  | _   |                                                                                      | - | _            | _ | _ |       |
| 🖉 97W C     | 519                                                                                                    |                                                                                                    |            |                  |     |                                                                                      |   |              |   |   |       |
|             |                                                                                                    |                                                                                                    | Proof of I | Perfor           | ma  | ance                                                                                 | 1 |              |   |   |       |
|             | -                                                                                                    |                                                                                                    | Filensme   | : 97W G          | 19  |                                                                                      |   |              |   |   |       |
|             | File Transfer                                                                                                    |                                                                                                    |            |                  |     |                                                                                      |   | 1            | × |   |       |
| <           | Connection<br>Madeil Sup<br>Variation<br>Seriel II 19<br>Conne                                                                                                    | 226<br>863162<br>ct                                                                                                    | ComPot     |                  |     |                                                                                      |   | OK<br>Dancel |   |   |       |
|             | Source()nstrument)                                                                                                    |                                                                                                    |            | - F <sup>1</sup> | Des | ination                                                                              |   |              |   |   |       |
|             | Flename                                                                                                    | Date                                                                                                    | ^          |                  | 1   | Filenanie Date                                                                       |   |              |   |   |       |
|             | 133// H2 E<br>133// H2 E<br>135// H2 E<br>135// H2 E<br>137// H2 C<br>137// H2 C<br>133// H2 C<br>133// H2 C | 08/25/2019<br>08/25/2019<br>08/25/2019<br>08/25/2019<br>08/25/2019<br>08/25/2019<br>08/25/2019<br>08/25/2019<br>08/25/2019<br>08/25/2019<br>08/25/2019<br>08/25/2019<br>08/25/2019<br>08/17/2019<br>08/17/2019<br>08/17/2019 |            |                  |     | јањен)<br>99W (53С м. 05/17/2009<br>97W (519 м. 09/17/2009<br>97W (519 м. 09/17/2009 |   |              |   |   |       |
|             | Eraza Al Film                                                                                                    | 1                                                                                                    | T          | ANSFER -         |     | Ê                                                                                    |   |              |   |   |       |
| Ready       | 2                                                                                                    |                                                                                                    |            |                  |     |                                                                                      |   |              |   |   | NUM   |

The report itself may not fit entirely on the screen but you may scroll down to see the rest.

Applied Instruments, Inc. • 5230 Elmwood Ave. • Indianapolis, IN USA 46203 • T (317) 782-4331 • www.appliedin.com

| Image: Strate (International Strates)       Proof of Performance         Flemame: 97W G19<br>Date 094772009<br>Decetor INDWAPCUS<br>Technicism MOHAPL<br>Notes: 97W G19<br>Use Madel Bit NAm Ku 1075<br>Field/oude: North American V168<br>Software: 228<br>Benial 1663162         Satellite: 97.0 West         Satellite: 97.0 West         1000 00 0.016 V DVB 102 7160 000 000 000 000 000 000 000 000 000                                                                                                    | COR N                                                                                                    | EM MONC                                                                                                    | dow Help                                                                                                    |                                                                                                    |                                |                                                                                         |                                                                                                    |                                                                                                    |                                                                                                    |                                                                                                    |                                                                                                    |                                                                                                    |                                                                                                    |                                                                                              |                                                                                 | 3 | - |
|----------------------------------------------------------------------------------------------------|----------------------------------------------------------------------------------------------------|----------------------------------------------------------------------------------------------------|----------------------------------------------------------------------------------------------------|----------------------------------------------------------------------------------------------------|--------------------------------|-----------------------------------------------------------------------------------------|----------------------------------------------------------------------------------------------------|----------------------------------------------------------------------------------------------------|----------------------------------------------------------------------------------------------------|----------------------------------------------------------------------------------------------------|----------------------------------------------------------------------------------------------------|----------------------------------------------------------------------------------------------------|----------------------------------------------------------------------------------------------------|----------------------------------------------------------------------------------------------|---------------------------------------------------------------------------------|---|---|
| Proof of Performance           Filename: 97W 019<br>Date 09/72009<br>Locator IND/WAPOLB<br>Technician MCHAEL<br>Notes 97W 019<br>LNB Model B14 NAm Ks 10.75<br>FieldQuids: North Amarican VI 98<br>Software: 2.26<br>Beriat 1933162           Satellite: 97,0 West           Med Code Symbol Level IRD CR Els/No Leck LNB LMB<br>Model B14 NAm Ks 10.75<br>FieldQuids: North Amarican VI 98<br>Software: 2.26<br>Beriat 1933162           Date Med Code Symbol Level IRD CR Els/No Leck LNB LMB<br>1 1 1706 966.000 0.016 V DVB 10 7160 415 43 566 7.4 69 LOCK 131 120<br>30 11769 108 000 0.349 H DVB 2012 53516 357.6 63 7.6 64.91 LOCK 131 120<br>5 11865 1086.000 -0.464 V DVB 2012 532163 556 63 7.6 8.4 91 LOCK 131 120<br>5 11865 1086.000 -0.468 V DVB 2012 53200 -334 61 77 97 9.8 110 LOCK 131 120<br>5 11865 1086.000 -0.428 V DVB 203 22000 -334 61 77 97 9.8 110 LOCK 131 120<br>5 11865 1140.000 -0.415 V DVB 203 22000 -334 61 77 96 9.9 111 LOCK 131 120<br>11 11904 1154.000 -0.415 H DVB 3/4 20706 344 47 60 7.8 7.3 LOCK 131 120<br>11 11904 1154.000 -0.415 H DVB 3/4 2000 -334 65 680 7.8 10.82 LOCK 131 120<br>11 11904 1154.000 -0.415 H DVB 3/4 2000 -334 65 680 7.8 123 LOCK 180 120<br>11 11904 1154.000 -0.415 H DVB 3/4 2000 -334 65 680 7.8 123 LOCK 180 120<br>11 11904 1154.000 -0.415 H DVB 3/4 2000 -334 65 680 7.8 123 LOCK 180 120<br>11 11904 1154.000 -0.415 H DVB 3/4 2000 -334 65 680 7.8 123 LOCK 180 120<br>11 11904 1154.000 -0.415 H DVB 3/4 2000 -335 77 78 8 69 111 LOCK 180 120<br>11 11904 1154.000 -0.415 H DVB 3/4 2000 -334 65 680 7.8 123 LOCK 180 120<br>11 11904 1154.000 -0.435 V DVB 3/4 2000 -335 77 86 89 511 LOCK 180 120<br>12 11064 1381.000 -0.433 V DVB 3/4 2000 -335 77 78 8 09 10.20C H 131 120<br>12 11064 1381.000 -0.433 V DVB 3/4 2000 -333 67 79 89 0.9 21 LOCK 180 120<br>12 11064 1381.000 -0.433 V DVB 3/4 2000 -335 77 78 8 09 10.20C H 131 120<br>12 11064 1381.000 -0.433 V DVB 3/4 2000 -333 67 79 89 0.9 10.20C H 131 120<br>12 11064 1381.000 -0.433                                                                                                    | ê 🖬 🗄                                                                                                    | S Ra F                                                                                                    | 1 3 1                                                                                                    |                                                                                                    |                                |                                                                                         |                                                                                                    |                                                                                                    |                                                                                                    |                                                                                                    |                                                                                                    |                                                                                                    |                                                                                                    |                                                                                              |                                                                                 |   |   |
| Fiename: 97W G19<br>Date 00472009<br>Location: INDIVAPPCUB<br>Technician: MICHAEL<br>Notes 97W G19<br>LNB Model Bid NAm Ku 10.75<br>FieldGuida: Noth American V1 B6<br>Safeware: 2.28<br>Benat 1653162         Satellite: 97.0 West         Daliek Freq<br>MHz MHz Pol Type Rate Rate dBm Sig0 db dB Status Volta MA<br>A 1. 1176 666.000 0.016 V V VB 12         1       1076 666.000 0.016 V V VB 12       27160 -415 43 566 7.4 69 9.1000 (131 120)         3 D 11789 1039.000 0.040 V DVB 120 2016 344 2076 346 7.7 97 9.8 110 LOCK 131 120         3 L 11778 1028.000 0.040 V DVB 120 2016 344 2076 346 7.7 97 9.8 110 LOCK 131 120         4       11778 1028.000 0.040 V DVB 120 2000 -334 7.7 9.6 8.4 91 LOCK 131 120         5       11657 1117.000 0.0349 H DVB 123 2000 -341 61 7.6 6.2 89 LOCK 18.0 120         7       11667 1117.000 0.040 V DVB 123 2000 -344 7.7 9.7 9.8 101 LOCK 13.1 120         1       11768 1112 LOC 0.014 V DVB 124 2000 -344 7.7 9.7 9.8 10.1 LOCK 13.1 120         1       11762 112400 0.014 V DVB 23 2000 -345 7.7 7.7 8.6 1.9 LOCK 13.1 120         1       11762 112400 0.014 V DVB 34 2000 -345 7.7 7.8 1.0 LOCK 18.0 120         1       11929 11412.000 0.0410 V DVB 34 2000 -334 7.7 9.6 9.8 11.1 LOCK 13.1 120         11       11929 1179.000 0.0410 V DVB 34 2000 -334 7.7 9.6 9.9 11.1 LOCK 13.1 120         11       11929 1179.000 0.431 V DVB 34 2000 -335 7.7 9.6 9.9 1.0 1.0CK 13.1 120         11       11924 1154000 0.431 V DVB 34 2000 -335 7.7 9.8 9.9 0.0 1.0CK 13.1 120         <                                                                                                    |                                                                                                    |                                                                                                    |                                                                                                    |                                                                                                    |                                | Proc                                                                                    | of of F                                                                                                    | Perfor                                                                                                    | mano                                                                                                    | e                                                                                                    |                                                                                                    |                                                                                                    |                                                                                                    |                                                                                              |                                                                                 |   |   |
| Satellite: 97,0 West           Tran         Daliak<br>MHz         Freq<br>MHz         Error<br>MHz Pol         Med<br>Type         Code Symbol<br>Rate         Level<br>MBS         RD         Cite E/No         Es/No         Leck         LNB         LNB           1         11706         956.000         0.016         V         DVB         1/2         7160         415         43         56         7.4         69.10CK         13.1         120           3         D         11778         1039.000         0.404         V         DVB         2/3         28125         35.0         63         7.8         8.4         91.L0CK         13.1         120           5         11667         1117.000         0.408         V         DVB         3/4         20765         34.6         77         97         9.8         11.0         L0CK         13.1         120           7         11667         1117.000         0.408         V         DVB         2/3         2000         34.1         61         7.6         8.9         10.1         L0CK         13.1         120           7         11667         11700         0.412         V         DVB         3/4         2000         3                                                                                                    |                                                                                                    |                                                                                                    |                                                                                                    |                                                                                                    |                                | T<br>T<br>F                                                                             | Tiename<br>Dats<br>Locatior<br>achniciar<br>Notes<br>UB Mode<br>ieldGuids<br>Software<br>Seria                                                | : 97W G<br>2 09/17/<br>3 INDIAN<br>3 MICHA<br>2 97W G<br>1: Std N.<br>2 305<br>2 2.26<br>1: 196318                                                                                                    | 19<br>1009<br>IAPOLI<br>EL<br>19<br>Am Ku<br>America<br>2                                                                                                    | 5<br>10.75<br>n ∨1.8                                                                                                    | £                                                                                                    |                                                                                                    |                                                                                                    |                                                                                              |                                                                                 |   |   |
| Tran         MHz         MHz         MHz         MHz         NHz         Type         Rate         Rate         daw         Sigo         db         dB         dB         States         Voits         mA           1         11706         966.000         0.016         V         DVB         1/2         7160         41.5         43         5.6         7.4         69.10CK         13.1         120           3         D         11789         1039.000         0.404         V         DVB         2/3         28125         35.0         63         7.8         8.4         91.LOCK         13.1         120           5         11667         1117.000         0.408         V         DVB         3/4         20765         34.6         77         9.7         9.8         11.0         LOCK         13.1         120           7         11667         1117.000         0.408         V         DVB         2/3         22000         34.1         61         7.6         8.9         10.1         LOCK         13.1         120           9         11686         1148.000         0.412         V         DVB         3/4         2000         34.4         47 <td></td> <td></td> <td></td> <td></td> <td></td> <td></td> <td></td> <td></td> <td></td> <td></td> <td></td> <td></td> <td></td> <td></td> <td></td> <td></td> <td></td>                                                                                                    |                                                                                                    |                                                                                                    |                                                                                                    |                                                                                                    |                                |                                                                                         |                                                                                                    |                                                                                                    |                                                                                                    |                                                                                                    |                                                                                                    |                                                                                                    |                                                                                                    |                                                                                              |                                                                                 |   |   |
| 1       11706       966.000       -0.016       V       DVB       1/2       7160       41.5       43       5.6       7.4       6.9       LOCK       13.1       120         3       D0       11769       1039.000       -0.404       V       DVB       23       28125       35.0       63       7.8       8.4       91       LOCK       13.1       120         4       11778       1028.000       -0.408       V       DVB       3/4       20765       34.8       77       97       9.8       110       LOCK       13.1       120         5       11667       1117.000       -0.408       V       DVB       2/3       22000       -34.1       61       7.6       8.2       0.9       LOCK       13.1       120         7       11667       1147.000       -0.414       H       DVB       2/3       22000       -34.5       57       7.2       7.8       6.5       LOCK       13.1       120         9       11866       1148.000       -0.412       V       DVB       3/4       22000       -34.4       47       6.0       7.8       7.3       LOCK       13.1       120         1                                                                                                    |                                                                                                    | Defiek                                                                                                    | From                                                                                                    | Error                                                                                                    |                                | Sa                                                                                      | Code                                                                                                    | Sembol                                                                                                    | Level                                                                                                    | st<br>IRD                                                                                                    | CN                                                                                                    | Eb/No                                                                                                    | Es-No Lack                                                                                                    | LNB                                                                                          | LNR                                                                             |   |   |
| 3 ID       11769       1039.000       -0.404       V       DVB       2/3       26125       35.0       63       7.6       8.4       9.1       LOCK       13.1       120         4       11778       1028.000       -0.349       H       DVB       3/4       3979       3.7       72       8.6       8.9       10.1       LOCK       13.1       120         5       11665       1017.000       -0.408       V       DVB       2/3       22000       -341       61       7.6       8.2       9.9       LOCK       13.1       120         7       11667       1117.000       -0.408       V       DVB       2/3       22000       -34.1       61       7.6       8.2       9.9       LOCK       13.1       120         9       11667       1142.000       -0.412       V       DVB       2/3       22000       -34.4       77       9.6       9.9       11.1       LOCK       13.1       120         9       1164       1194.000       -0.412       V       DVB       3/4       2000       -34.4       47       60       7.8       7.3       LOCK       13.1       120         11                                                                                                    | Tran                                                                                                    | Dollink<br>MHz                                                                                                    | Freq<br>MHz                                                                                                    | Error<br>MHz                                                                                                    | Pol                            | Med<br>Type                                                                             | Code :<br>Rate                                                                                                    | : 97.0<br>Symbol<br>Rate                                                                                                    | Level<br>dBm 1                                                                                                    | St<br>IRD<br>SigQ                                                                                                    | C/N<br>db                                                                                                    | Eb/No<br>dB                                                                                                    | Es-No Lock<br>dB Status                                                                                                    | LNB<br>Volts                                                                                 | LNB<br>mA                                                                       |   |   |
| 4       11778       11028.000       0.349       H       DVB       3/4       2979       37       7       7       8.6       8.9       10.1       LOCK       18.0       120         5       11636       1086.000       -0.406       V       DVB       3/4       20765       34.6       77       9.7       9.8       11.0       LOCK       18.0       120         7       11667       1117.000       -0.408       V       DVB       2/3       22000       -331.5       57       7.2       7.8       8.5       LOCK       13.1       120         9       11674       1124.000       -0.412       V       DVB       3/4       22000       -34.0       77       9.6       9.9       11.1       LOCK       13.1       120         9       11676       1148.000       -0.415       H       DVB       3/4       22000       -34.4       47       8.0       7.8       7.3       LOCK       13.1       120         11       11924       1154.000       -0.415       H       DVB       3/4       22000       -33.4       55       8.9       7.0       8.2       LOCK       18.0       120       120                                                                                                    | Tran<br>1 .                                                                                                    | Daliak<br>MHz<br>11706                                                                                                    | Freq<br>MHz<br>966.000                                                                                                    | Error<br>MH2                                                                                                    | Pol<br>V                       | Med<br>Type<br>DVB                                                                      | Code :<br>Rate<br>1/2                                                                                                    | Symbol<br>Rate<br>7160                                                                                                    | UVVe<br>Level<br>dBm 1<br>-41.5                                                                                                    | St<br>IRD<br>SigQ<br>43                                                                                                    | C/N<br>db<br>5.6                                                                                                    | Eb/No<br>dB<br>7.4                                                                                                    | Es/No Leck<br>dB Status<br>6.9 LOCK                                                                                                    | LNB<br>Volts                                                                                 | LNB<br>mA<br>120                                                                |   |   |
| 5       11826       1086       0.00       0.406       V       DVB       3/4       20765       34.6       77       9.7       9.8       11.0       LOCK       13.1       120         7       11667       1117.000       -0.408       V       DVB       2/3       22000       -34.1       61       7.6       8.2       8.9       LOCK       13.1       120         8       11674       1124.000       -0.414       H       DVB       2/3       22000       -34.0       77       9.6       9.9       11.1       LOCK       13.1       120         9       11696       1148.000       -0.412       V       DVB       3/4       2000       -34.0       77       9.6       9.9       11.1       LOCK       13.1       120         11       11904       1154.000       -0.415       H       DVB       3/4       2000       -34.4       47       6.0       7.8       7.3       LOCK       13.1       120         12       11956       1180.00       -0.427       V       DVB       3/4       2000       -33.2       55       7.0       8.1       8.0       120       13.1       120         <                                                                                                    | <u>Tran</u><br>1 .<br>3 D                                                                                                    | Daliak<br>MHz<br>11706<br>11789                                                                                                    | Fire-q<br>MHz<br>966.000<br>1039.000                                                                                                    | Error<br>MH2<br>-0.016<br>-0.404                                                                                                    | Pol<br>V<br>V                  | Ned<br>Type<br>DVB<br>DVB                                                               | Code 3<br>Rate<br>1/2<br>2/3                                                                                                    | Symbol<br>Rate<br>7160<br>28125                                                                                                    | UVVe<br>dBm<br>-41.5<br>-35.0                                                                                                    | 1RD<br>51q0<br>43<br>63                                                                                                    | C/N<br>db<br>5.6<br>7.8                                                                                                    | Eb/No<br>dB<br>7.4<br>8.4                                                                                                    | Es/No Leck<br>dB Status<br>6.9 LOCK<br>9.1 LOCK                                                                                                    | LNB<br>Volts<br>13.1<br>13.1                                                                 | LNB<br>mA<br>120<br>120                                                         |   |   |
| 7       .11667 1117.000       -0.408       V       DVB       2/3       22000       -34.1       61       7.6       8.2       6.9       LOCK       13.1       120         8       .11674 1124.000       -0.914       H       DVB       2/3       22000       -33.5       57       7.2       7.8       8.5       LOCK       13.1       120         9       .11666 1148.000       -0.412       V       DVB       3/4       22000       -34.4       47       6.0       7.8       7.3       LOCK       16.0       120         11       .11929 1179.000       -0.410       V       DVB       3/4       22000       -34.4       47       6.0       7.8       7.3       LOCK       16.0       120         11       .11929 1179.000       -0.410       V       DVB       3/4       22000       -34.4       47       6.0       7.8       7.3       LOCK       18.0       120         12       .11926 1178.000       -0.427       V       DVB       3/4       22000       -33.2       56       7.0       7.1       8.3       LOCK       18.0       120         14       .11927 127.000       -0.427       V       DVB </td <td>Tran<br/>1 .<br/>3 D<br/>4 .</td> <td>Dallak<br/>MHz<br/>11706<br/>11769<br/>11778</td> <td>Fixeq<br/>MHz<br/>956.000<br/>1039.000<br/>1028.000</td> <td>Error<br/>MH2<br/>-0.016<br/>-0.404<br/>0.349</td> <td>Poll<br/>V<br/>V<br/>H</td> <td>Med<br/>Type<br/>DVB<br/>DVB<br/>DVB</td> <td>Code 3<br/>Rate<br/>1/2<br/>2/3<br/>3/4</td> <td>C 97.0<br/>Symbol<br/>Rate<br/>7160<br/>26125<br/>3979</td> <td>41.5<br/>-35.0<br/>-37.7</td> <td>1RD<br/>51q0<br/>43<br/>63<br/>72</td> <td>C/N<br/>db<br/>56<br/>7.8<br/>8.8</td> <td>Eb/No<br/>dB<br/>7.4<br/>8.4<br/>8.9</td> <td>Es/No Leck<br/>dB Status<br/>6.9 LOCK<br/>9.1 LOCK<br/>10.1 LOCK</td> <td>LNB<br/>Volts<br/>13.1<br/>13.1<br/>13.0</td> <td>LNB<br/>mA<br/>120<br/>120<br/>120</td> <td></td> <td></td>                                                                                                    | Tran<br>1 .<br>3 D<br>4 .                                                                                                    | Dallak<br>MHz<br>11706<br>11769<br>11778                                                                                                    | Fixeq<br>MHz<br>956.000<br>1039.000<br>1028.000                                                                                                    | Error<br>MH2<br>-0.016<br>-0.404<br>0.349                                                                                                    | Poll<br>V<br>V<br>H            | Med<br>Type<br>DVB<br>DVB<br>DVB                                                        | Code 3<br>Rate<br>1/2<br>2/3<br>3/4                                                                                                    | C 97.0<br>Symbol<br>Rate<br>7160<br>26125<br>3979                                                                                                    | 41.5<br>-35.0<br>-37.7                                                                                                    | 1RD<br>51q0<br>43<br>63<br>72                                                                                                    | C/N<br>db<br>56<br>7.8<br>8.8                                                                                                    | Eb/No<br>dB<br>7.4<br>8.4<br>8.9                                                                                                    | Es/No Leck<br>dB Status<br>6.9 LOCK<br>9.1 LOCK<br>10.1 LOCK                                                                                                    | LNB<br>Volts<br>13.1<br>13.1<br>13.0                                                         | LNB<br>mA<br>120<br>120<br>120                                                  |   |   |
| B         11674         1124         D00         -0.914         H         DVB         2/3         22000         -33.5         57         7.2         7.8         8.5         LOCK         18.0         120           9         11696         114.000         -0.412         V         DVB         3/4         22000         -34.0         77         9.6         9.9         11.1         LOCK         13.1         120           11         11904         1154         D00         -0.415         H         DVB         3/4         22000         -34.4         47         6.0         7.8         7.3         LOCK         13.1         120           11         11929         1179.000         -0.410         V         DVB         3/4         22000         -33.4         55         6.9         7.0         8.2         LOCK         13.1         120           12         11936         1166.000         -0.927         H         DVB         3/4         22000         -33.2         56         7.0         8.2         LOCK         18.0         120           14         11967         127.000         -0.430         V         DVB         3/4         22000         -                                                                                                    | Tran<br>1 .<br>3 D<br>4 .<br>5 .                                                                                                    | Dallak<br>MHz<br>11706<br>11789<br>11778<br>11836                                                                                                    | Fireiq<br>MHz<br>966.000<br>1039.000<br>1028.000<br>1086.000                                                                                                    | Error<br>MH2<br>0.018<br>0.404<br>0.349<br>0.408                                                                                                    | Poll<br>V<br>H<br>V            | Med<br>Type<br>DVB<br>DVB<br>DVB<br>DVB<br>DVB                                          | Code :<br>Rate<br>1/2<br>2/3<br>3/4<br>3/4                                                                                                    | : 97.0<br>Symbol<br>Rate<br>7160<br>28125<br>3979<br>20765                                                                                                    | 41.5<br>-35.0<br>-34.8                                                                                                    | 1RD<br>51q0<br>43<br>63<br>72<br>77                                                                                                    | C/N<br>db<br>5.6<br>7.8<br>8.8<br>9.7                                                                                             | Eb/No<br>dB<br>7.4<br>8.4<br>8.9<br>9.8                                                                                                    | Es/No Leck<br>dB Status<br>6.9 LOCK<br>9.1 LOCK<br>10.1 LOCK<br>11.0 LOCK                                                                                                    | LNB<br>Volts<br>13.1<br>13.1<br>18.0<br>13.1                                                 | LNB<br>mA<br>120<br>120<br>120<br>120                                           |   |   |
| 9       11686       1148.000       0.412       V       DVB       3/4       22000       -34.0       77       9.6       9.9       11.1       LOCK       13.1       120         11       11924       1154.000       0.415       H       DVB       1/2       6660       -34.4       47       6.0       7.8       7.3       LOCK       18.0       120         12       11936       119500       0.410       V       DVB       3/4       2000       -33.4       65       6.0       8.1       9.3       LOCK       13.1       120         12       11956       1186.000       -0.927       H       DVB       3/4       2000       -33.4       55       6.9       7.0       8.2       LOCK       18.0       120         14       11967       1217.000       -0.427       V       DVB       3/4       22000       -33.5       57       7.0       8.1       8.0       10.0       LOCK       18.0       120         15       11991       1241.000       -0.433       V       DVB       3/4       22000       -33.5       77       9.8       8.8       10.0       LOCK       13.1       120                                                                                                    | Tran<br>1 .<br>3 D<br>4 .<br>5 .<br>7 .                                                                                                    | Dulink<br>MHz<br>11706<br>11769<br>11778<br>11636<br>11667                                                                                                    | Fireq<br>MHz<br>966.000<br>1039.000<br>1028.000<br>1086.000<br>1117.000                                                                                                    | Error<br>MH2<br>0.016<br>0.404<br>0.349<br>0.406<br>0.408                                                                                                    | Poll<br>V<br>H<br>V            | Ned<br>Type<br>DVB<br>DVB<br>DVB<br>DVB<br>DVB<br>DVB                                   | Code 1<br>Rate<br>1/2<br>2/3<br>3/4<br>3/4<br>2/3                                                                                             | : 97.0<br>Symbol<br>Rate<br>7160<br>28125<br>3979<br>20765<br>22000                                                                                                    | 41.5<br>-41.5<br>-35.0<br>-37.7<br>-34.8<br>-34.1                                                                                                    | 1RD<br>Sig0<br>43<br>63<br>72<br>77<br>61                                                                                               | C/N<br>db<br>5.6<br>7.8<br>8.6<br>9.7<br>7.6                                                                                      | Eb/No<br>dB<br>7.4<br>8.4<br>8.9<br>9.8<br>8.2                                                                                                    | Es/No Leck<br>dB Status<br>6.9 LOCK<br>9.1 LOCK<br>10.1 LOCK<br>11.0 LOCK<br>8.9 LOCK                                                                                                    | LNB<br>Volts<br>13.1<br>13.1<br>18.0<br>13.1<br>13.1                                         | LNB<br>mA<br>120<br>120<br>120<br>120<br>120                                    |   |   |
| 11         11904         1154         DO         4.47         6.0         7.8         7.3         LOCK         16.0         120           11         11929         1179.000         -0.410         V         DVB         3/4         2000         -34.4         47         6.0         7.3         LOCK         16.0         120           12         11929         1179.000         -0.410         V         DVB         3/4         2000         -33.4         55         6.9         7.0         8.2         LOCK         18.0         120           14         11957         127.000         -0.925         H         DVB         3/4         2000         -33.2         55         7.0         7.1         8.3         LOCK         18.0         120           14         11957         1241.000         -0.427         V         DVB         3/4         2000         -33.5         71         8.7         8.8         10.0         LOCK         18.0         120           15         11991         1241.000         -0.433         V         DVB         3/4         22000         -33.5         77         9.8         9.5         10.7         LOCK         13.1 <t< td=""><td>Tran<br/>1 .<br/>3 D<br/>4 .<br/>5 .<br/>7 .<br/>8 .</td><td>Defiek<br/>MHz<br/>11706<br/>11769<br/>11778<br/>11636<br/>11667<br/>11674</td><td>Fiseq<br/>MHz<br/>966.000<br/>1039.000<br/>1028.000<br/>1066.000<br/>1117.000<br/>1124.000</td><td>Error<br/>MHz<br/>0.016<br/>0.404<br/>0.349<br/>0.406<br/>0.408<br/>0.408<br/>0.914</td><td>Poll<br/>V V<br/>H V<br/>H V<br/>H</td><td>Med<br/>Type<br/>DVB<br/>DVB<br/>DVB<br/>DVB<br/>DVB<br/>DVB<br/>DVB</td><td>Code :<br/>Rate<br/>1/2<br/>2/3<br/>3/4<br/>3/4<br/>2/3<br/>2/3</td><td>: 97.0<br/>Symbol<br/>Rats<br/>7160<br/>28125<br/>3979<br/>20765<br/>22000<br/>22000</td><td>41.5<br/>-41.5<br/>-35.0<br/>-37.7<br/>-34.8<br/>-34.1<br/>-33.5</td><td>st<br/>IRD<br/>51q0<br/>43<br/>63<br/>72<br/>77<br/>61<br/>57</td><td>CIN<br/>db<br/>56<br/>78<br/>88<br/>97<br/>7.6<br/>7.2</td><td>Eb/No<br/>dB<br/>7.4<br/>8.4<br/>8.9<br/>9.8<br/>8.2<br/>7.8</td><td>Es No Leck<br/>dB Status<br/>6.9 LOCK<br/>9.1 LOCK<br/>10.1 LOCK<br/>11.0 LOCK<br/>8.9 LOCK<br/>8.5 LOCK</td><td>LNB<br/>Volts<br/>13.1<br/>13.1<br/>13.0<br/>13.1<br/>13.1<br/>13.1<br/>13.0</td><td>LNB<br/>mA<br/>120<br/>120<br/>120<br/>120<br/>120<br/>120</td><td></td><td></td></t<>                                                                                                    | Tran<br>1 .<br>3 D<br>4 .<br>5 .<br>7 .<br>8 .                                                                                                    | Defiek<br>MHz<br>11706<br>11769<br>11778<br>11636<br>11667<br>11674                                                                                                    | Fiseq<br>MHz<br>966.000<br>1039.000<br>1028.000<br>1066.000<br>1117.000<br>1124.000                                                                                                    | Error<br>MHz<br>0.016<br>0.404<br>0.349<br>0.406<br>0.408<br>0.408<br>0.914                                                                                                    | Poll<br>V V<br>H V<br>H V<br>H | Med<br>Type<br>DVB<br>DVB<br>DVB<br>DVB<br>DVB<br>DVB<br>DVB                            | Code :<br>Rate<br>1/2<br>2/3<br>3/4<br>3/4<br>2/3<br>2/3                                                                                      | : 97.0<br>Symbol<br>Rats<br>7160<br>28125<br>3979<br>20765<br>22000<br>22000                                                                                                    | 41.5<br>-41.5<br>-35.0<br>-37.7<br>-34.8<br>-34.1<br>-33.5                                                                                                    | st<br>IRD<br>51q0<br>43<br>63<br>72<br>77<br>61<br>57                                                                                   | CIN<br>db<br>56<br>78<br>88<br>97<br>7.6<br>7.2                                                                                   | Eb/No<br>dB<br>7.4<br>8.4<br>8.9<br>9.8<br>8.2<br>7.8                                                                                                    | Es No Leck<br>dB Status<br>6.9 LOCK<br>9.1 LOCK<br>10.1 LOCK<br>11.0 LOCK<br>8.9 LOCK<br>8.5 LOCK                                                                                                    | LNB<br>Volts<br>13.1<br>13.1<br>13.0<br>13.1<br>13.1<br>13.1<br>13.0                         | LNB<br>mA<br>120<br>120<br>120<br>120<br>120<br>120                             |   |   |
| 11       .11929       1179.000       -0.410       V       DVB       3/4       22000       -34.4       65       8.0       8.1       9.3       LOCK       13.1       120         12       .11936       1186.000       -0.927       H       DVB       3/4       22000       -33.4       55       65       7.0       8.2       LOCK       18.0       120         14       .11967       127.000       -0.927       H       DVB       3/4       22000       -33.5       55       7.0       7.1       8.3       LOCK       18.0       120         15       .11991       1241.000       -0.427       V       DVB       3/4       22000       -33.5       71       8.7       8.8       10.0       LOCK       13.1       120         17       .12022       1272.000       -0.433       V       DVB       3/4       22000       -33.5       75       9.4       9.5       10.7       LOCK       13.1       120         19       .12053       130.000       -0.433       V       DVB       3/4       22000       -33.5       75       9.4       9.5       10.7       LOCK       13.1       120 <td< td=""><td>Tran<br/>1 -<br/>3 D<br/>4 -<br/>5 -<br/>7 -<br/>8 -<br/>9 -</td><td>Defiek<br/>MHz<br/>11706<br/>11789<br/>11778<br/>11636<br/>11667<br/>11674<br/>11696</td><td>Fixeq<br/>MHz<br/>966.000<br/>1039.000<br/>1028.000<br/>1086.000<br/>1117.000<br/>1124.000<br/>1148.000</td><td>Error<br/>MH2<br/>0.016<br/>0.404<br/>0.349<br/>0.406<br/>0.408<br/>0.914<br/>0.412</td><td>Poll<br/>VVHV<br/>VHV</td><td>Ned<br/>Type<br/>DVB<br/>DVB<br/>DVB<br/>DVB<br/>DVB<br/>DVB<br/>DVB<br/>DVB</td><td>Code :<br/>Rate<br/>1/2<br/>2/3<br/>3/4<br/>3/4<br/>2/3<br/>2/3<br/>3/4</td><td>: 97,0<br/>Symbol<br/>Rate<br/>7160<br/>28125<br/>3979<br/>20765<br/>2000<br/>22000<br/>22000<br/>22000</td><td>41.5<br/>-41.5<br/>-35.0<br/>-37.7<br/>-34.8<br/>-34.1<br/>-33.5<br/>-34.0</td><td>st<br/>IRD<br/>51q0<br/>43<br/>63<br/>72<br/>77<br/>61<br/>57<br/>77</td><td>CIN<br/>db<br/>56<br/>78<br/>86<br/>97<br/>76<br/>7.2<br/>98</td><td>Eb/No<br/>dB<br/>7.4<br/>8.4<br/>8.9<br/>9.8<br/>8.2<br/>7.8<br/>9.9</td><td>Es/No Leck<br/>dB Status<br/>8.9 LOCK<br/>9.1 LOCK<br/>10.1 LOCK<br/>11.0 LOCK<br/>8.9 LOCK<br/>8.5 LOCK<br/>11.1 LOCK</td><td>LNB<br/>Volts<br/>13.1<br/>13.1<br/>18.0<br/>13.1<br/>13.1<br/>13.1<br/>13.1<br/>13.1</td><td>LNB<br/>mA<br/>120<br/>120<br/>120<br/>120<br/>120<br/>120<br/>120<br/>120</td><td></td><td></td></td<>                                                                                                    | Tran<br>1 -<br>3 D<br>4 -<br>5 -<br>7 -<br>8 -<br>9 -                                                                                                    | Defiek<br>MHz<br>11706<br>11789<br>11778<br>11636<br>11667<br>11674<br>11696                                                                                             | Fixeq<br>MHz<br>966.000<br>1039.000<br>1028.000<br>1086.000<br>1117.000<br>1124.000<br>1148.000                                                                                         | Error<br>MH2<br>0.016<br>0.404<br>0.349<br>0.406<br>0.408<br>0.914<br>0.412                                                                                                    | Poll<br>VVHV<br>VHV            | Ned<br>Type<br>DVB<br>DVB<br>DVB<br>DVB<br>DVB<br>DVB<br>DVB<br>DVB                     | Code :<br>Rate<br>1/2<br>2/3<br>3/4<br>3/4<br>2/3<br>2/3<br>3/4                                                                               | : 97,0<br>Symbol<br>Rate<br>7160<br>28125<br>3979<br>20765<br>2000<br>22000<br>22000<br>22000                                                                                                    | 41.5<br>-41.5<br>-35.0<br>-37.7<br>-34.8<br>-34.1<br>-33.5<br>-34.0                                                                                                    | st<br>IRD<br>51q0<br>43<br>63<br>72<br>77<br>61<br>57<br>77                                                                             | CIN<br>db<br>56<br>78<br>86<br>97<br>76<br>7.2<br>98                                                                              | Eb/No<br>dB<br>7.4<br>8.4<br>8.9<br>9.8<br>8.2<br>7.8<br>9.9                                                                                                    | Es/No Leck<br>dB Status<br>8.9 LOCK<br>9.1 LOCK<br>10.1 LOCK<br>11.0 LOCK<br>8.9 LOCK<br>8.5 LOCK<br>11.1 LOCK                                                                                                    | LNB<br>Volts<br>13.1<br>13.1<br>18.0<br>13.1<br>13.1<br>13.1<br>13.1<br>13.1                 | LNB<br>mA<br>120<br>120<br>120<br>120<br>120<br>120<br>120<br>120               |   |   |
| 12       11938 1186 000       -0.927       H       DVB       3/4       2000       -33.4       55       5.9       7.0       8.2       LOCK       18.0       120         14       11967 1217.000       -0.925       H       DVB       3/4       22000       -33.2       56       7.0       8.2       LOCK       18.0       120         15       11991 1241.000       -0.427       V       DVB       3/4       22000       -33.6       71       8.7       8.8       100       LOCK       13.1       120         17       .12022 1272.000       -0.433       V       DVB       3/4       22000       -33.6       75       9.4       9.5       10.7       LOCK       13.1       120         19       12053 130.000       -0.433       V       DVB       3/4       22000       -33.6       77       9.6       9.9       11.1       LOCK       13.1       120         20       12060 1310.000       -0.936       H       DVB       3/4       22000       -33.3       67       8.3       8.4       9.6       LOCK       13.1       120         21       12084 1334.000       -0.936       H       DVB       3/4 <td>Tran<br/>1 .<br/>3 D<br/>4 .<br/>5 .<br/>7 .<br/>8 .<br/>9 .<br/>11 .</td> <td>Dadlask<br/>MHz<br/>11706<br/>11789<br/>11778<br/>11836<br/>11867<br/>11874<br/>11890<br/>11904</td> <td>Fixeq<br/>MHz<br/>966.000<br/>1039.000<br/>1086.000<br/>1086.000<br/>1117.000<br/>1124.000<br/>1148.000<br/>1154.000</td> <td>Error<br/>MH2<br/>0.016<br/>0.404<br/>0.349<br/>0.406<br/>0.408<br/>0.914<br/>0.412<br/>-0.415</td> <td>Pol VVHVVHVHVH</td> <td>Ned<br/>Type<br/>DVB<br/>DVB<br/>DVB<br/>DVB<br/>DVB<br/>DVB<br/>DVB<br/>DVB<br/>DVB</td> <td>Code :<br/>Rate<br/>1/2<br/>2/3<br/>3/4<br/>3/4<br/>2/3<br/>2/3<br/>3/4<br/>1/2</td> <td>: 97, Q<br/>Rate<br/>7160,<br/>26125<br/>3979<br/>20765<br/>2000<br/>22000<br/>22000<br/>8660</td> <td>40 VVe<br/>409m<br/>-41.5<br/>-35.0<br/>-37.7<br/>-34.8<br/>-34.1<br/>-33.5<br/>-34.0<br/>-34.4</td> <td>st<br/>IRD<br/>43<br/>63<br/>72<br/>77<br/>61<br/>57<br/>77<br/>47</td> <td>C/N<br/>db<br/>5.6<br/>7.8<br/>8.8<br/>9.7<br/>7.6<br/>7.2<br/>9.8<br/>6.0</td> <td>Eb/No<br/>dB<br/>7.4<br/>8.4<br/>8.9<br/>9.8<br/>8.2<br/>7.8<br/>9.9<br/>7.8<br/>9.9<br/>7.8</td> <td>Es/No Leck<br/>dB Status<br/>69 LOCK<br/>91 LOCK<br/>101 LOCK<br/>110 LOCK<br/>89 LOCK<br/>85 LOCK<br/>11,1 LOCK<br/>73 LOCK</td> <td>LNB<br/>Volts<br/>13.1<br/>13.1<br/>13.0<br/>13.1<br/>13.1<br/>13.0<br/>13.1<br/>13.0</td> <td>LNB<br/>mA<br/>120<br/>120<br/>120<br/>120<br/>120<br/>120<br/>120<br/>120<br/>120</td> <td></td> <td></td>                                                                                                    | Tran<br>1 .<br>3 D<br>4 .<br>5 .<br>7 .<br>8 .<br>9 .<br>11 .                                                                                                    | Dadlask<br>MHz<br>11706<br>11789<br>11778<br>11836<br>11867<br>11874<br>11890<br>11904                                                                                   | Fixeq<br>MHz<br>966.000<br>1039.000<br>1086.000<br>1086.000<br>1117.000<br>1124.000<br>1148.000<br>1154.000                                                                             | Error<br>MH2<br>0.016<br>0.404<br>0.349<br>0.406<br>0.408<br>0.914<br>0.412<br>-0.415                                                                                                   | Pol VVHVVHVHVH                 | Ned<br>Type<br>DVB<br>DVB<br>DVB<br>DVB<br>DVB<br>DVB<br>DVB<br>DVB<br>DVB              | Code :<br>Rate<br>1/2<br>2/3<br>3/4<br>3/4<br>2/3<br>2/3<br>3/4<br>1/2                                                                        | : 97, Q<br>Rate<br>7160,<br>26125<br>3979<br>20765<br>2000<br>22000<br>22000<br>8660                                                                                                    | 40 VVe<br>409m<br>-41.5<br>-35.0<br>-37.7<br>-34.8<br>-34.1<br>-33.5<br>-34.0<br>-34.4                                                                                                    | st<br>IRD<br>43<br>63<br>72<br>77<br>61<br>57<br>77<br>47                                                                               | C/N<br>db<br>5.6<br>7.8<br>8.8<br>9.7<br>7.6<br>7.2<br>9.8<br>6.0                                                                 | Eb/No<br>dB<br>7.4<br>8.4<br>8.9<br>9.8<br>8.2<br>7.8<br>9.9<br>7.8<br>9.9<br>7.8                                                                                                    | Es/No Leck<br>dB Status<br>69 LOCK<br>91 LOCK<br>101 LOCK<br>110 LOCK<br>89 LOCK<br>85 LOCK<br>11,1 LOCK<br>73 LOCK                                                                                                    | LNB<br>Volts<br>13.1<br>13.1<br>13.0<br>13.1<br>13.1<br>13.0<br>13.1<br>13.0                 | LNB<br>mA<br>120<br>120<br>120<br>120<br>120<br>120<br>120<br>120<br>120        |   |   |
| 14         11967         1217.000         -0.925         H         DVB         3/4         22000         -33.2         58         7.0         7.1         8.3         LOCK         18.0         120           15         .11991         1241.000         -0.427         V         DVB         3/4         22000         -33.5         71         8.7         8.8         10.0         LOCK         13.1         120           17         .12052         127.2000         -0.430         V         DVB         3/4         22000         -33.5         75         9.4         9.5         10.7         LOCK         13.1         120           19         .12053         130.000         -0.433         V         DVB         3/4         22000         -33.5         77         9.8         9.9         11.1         LOCK         13.1         120           20         .12060         131.000         -0.936         H         VH         3/4         22000         -33.3         67         8.8         9.6         LOCK         18.0         120           21         12064         1334.000         -0.495         V         VH         3/4         22000         -33.3         67 <td>Tran<br/>1<br/>3<br/>0<br/>4<br/>5<br/>7<br/>8<br/>9<br/>11<br/>11</td> <td>Dadiak<br/>MHz<br/>11706<br/>11789<br/>11778<br/>11836<br/>11667<br/>11674<br/>11676<br/>11674<br/>11806<br/>11904</td> <td>Freq<br/>MHz<br/>966.000<br/>1039.000<br/>1088.000<br/>1088.000<br/>1117.000<br/>1124.000<br/>1148.000<br/>1154.000<br/>1179.000</td> <td>Error<br/>MH2<br/>0.016<br/>0.404<br/>0.349<br/>0.406<br/>0.408<br/>0.914<br/>0.412<br/>0.412<br/>0.415<br/>0.410</td> <td>Pol VVHVVHVHV</td> <td>Ned<br/>Type<br/>DVB<br/>DVB<br/>DVB<br/>DVB<br/>DVB<br/>DVB<br/>DVB<br/>DVB<br/>DVB<br/>DVB</td> <td>tellite<br/>Rate<br/>1/2<br/>2/3<br/>3/4<br/>3/4<br/>2/3<br/>2/3<br/>3/4<br/>1/2<br/>3/4</td> <td>Symbol<br/>Rate<br/>7160<br/>26125<br/>3979<br/>20765<br/>22000<br/>22000<br/>22000<br/>22000<br/>22000<br/>22000<br/>22000</td> <td>40 VVe<br/>409m<br/>-41.5<br/>-35.0<br/>-37.7<br/>-34.8<br/>-34.1<br/>-34.5<br/>-34.0<br/>-34.4<br/>-34.4<br/>-34.4</td> <td>st<br/>IRD<br/>51q0<br/>43<br/>63<br/>72<br/>77<br/>61<br/>57<br/>77<br/>47<br/>65</td> <td>C/N<br/>db<br/>56<br/>78<br/>88<br/>97<br/>76<br/>7.2<br/>96<br/>80<br/>80</td> <td>Eb/No<br/>dB<br/>7.4<br/>8.4<br/>8.9<br/>9.8<br/>8.2<br/>7.8<br/>9.9<br/>7.8<br/>9.9<br/>7.8<br/>8.1</td> <td>Es/No Lock<br/>dB Status<br/>6.9 LOCK<br/>10.1 LOCK<br/>11.0 LOCK<br/>10.9 LOCK<br/>8.9 LOCK<br/>8.5 LOCK<br/>11.1 LOCK<br/>11.1 LOCK<br/>11.1 LOCK<br/>11.1 LOCK<br/>11.1 LOCK<br/>11.1 LOCK<br/>11.1 LOCK</td> <td>LNB<br/>Volts<br/>13.1<br/>13.1<br/>13.0<br/>13.1<br/>13.1<br/>13.0<br/>13.1<br/>18.0<br/>13.1<br/>13.1</td> <td>LNB<br/>mA<br/>120<br/>120<br/>120<br/>120<br/>120<br/>120<br/>120<br/>120<br/>120</td> <td></td> <td></td> | Tran<br>1<br>3<br>0<br>4<br>5<br>7<br>8<br>9<br>11<br>11                                                                                                    | Dadiak<br>MHz<br>11706<br>11789<br>11778<br>11836<br>11667<br>11674<br>11676<br>11674<br>11806<br>11904                                                                  | Freq<br>MHz<br>966.000<br>1039.000<br>1088.000<br>1088.000<br>1117.000<br>1124.000<br>1148.000<br>1154.000<br>1179.000                                                                  | Error<br>MH2<br>0.016<br>0.404<br>0.349<br>0.406<br>0.408<br>0.914<br>0.412<br>0.412<br>0.415<br>0.410                                                                                  | Pol VVHVVHVHV                  | Ned<br>Type<br>DVB<br>DVB<br>DVB<br>DVB<br>DVB<br>DVB<br>DVB<br>DVB<br>DVB<br>DVB       | tellite<br>Rate<br>1/2<br>2/3<br>3/4<br>3/4<br>2/3<br>2/3<br>3/4<br>1/2<br>3/4                                                                | Symbol<br>Rate<br>7160<br>26125<br>3979<br>20765<br>22000<br>22000<br>22000<br>22000<br>22000<br>22000<br>22000                                                                                                    | 40 VVe<br>409m<br>-41.5<br>-35.0<br>-37.7<br>-34.8<br>-34.1<br>-34.5<br>-34.0<br>-34.4<br>-34.4<br>-34.4                                                                                                    | st<br>IRD<br>51q0<br>43<br>63<br>72<br>77<br>61<br>57<br>77<br>47<br>65                                                                 | C/N<br>db<br>56<br>78<br>88<br>97<br>76<br>7.2<br>96<br>80<br>80                                                                  | Eb/No<br>dB<br>7.4<br>8.4<br>8.9<br>9.8<br>8.2<br>7.8<br>9.9<br>7.8<br>9.9<br>7.8<br>8.1                                                                                                    | Es/No Lock<br>dB Status<br>6.9 LOCK<br>10.1 LOCK<br>11.0 LOCK<br>10.9 LOCK<br>8.9 LOCK<br>8.5 LOCK<br>11.1 LOCK<br>11.1 LOCK<br>11.1 LOCK<br>11.1 LOCK<br>11.1 LOCK<br>11.1 LOCK<br>11.1 LOCK                             | LNB<br>Volts<br>13.1<br>13.1<br>13.0<br>13.1<br>13.1<br>13.0<br>13.1<br>18.0<br>13.1<br>13.1 | LNB<br>mA<br>120<br>120<br>120<br>120<br>120<br>120<br>120<br>120<br>120        |   |   |
| 15         11991         1241         000         -0.427         V         DVB         3/4         22000         -33         5         71         8.7         8.8         10.0         LOCK         13.1         120           17         17022         127.000         -0.430         V         DVB         3/4         22000         -33.6         75         9.4         9.5         10.7         LOCK         13.1         120           19         12053         130.000         -0.433         V         DVB         3/4         22000         -33.9         77         9.6         9.5         11.1         LOCK         13.1         120           20         12050         130.000         -0.433         V         DVB         3/4         22000         -33.9         57         8.3         8.4         9.6         LOCK         13.1         120           20         12060         130.000         -0.936         H         DVB         3/4         22000         -33.3         57         R.3         8.4         9.6         LOCK         18.0         120           21         12084         1334.000         -0.941         H         DVB         3/4         2                                                                                                    | Tran<br>1 .<br>3 D<br>4 .<br>5 .<br>7 .<br>8 .<br>9 .<br>11 .<br>11 .<br>12 .                                                                                    | Dadiak<br>MHz<br>11706<br>11789<br>11778<br>11836<br>11856<br>11874<br>11896<br>11904<br>11929<br>11936                                                                  | Freq<br>MHz<br>966.000<br>1039.000<br>1028.000<br>1086.000<br>11124.000<br>1124.000<br>1148.000<br>1154.000<br>1186.000                                                                 | Error<br>MH2<br>0.016<br>0.404<br>0.349<br>0.408<br>0.914<br>0.412<br>0.412<br>0.415<br>0.410<br>0.927                                                                                  | Pol VVIV VIVIVI                | Ned<br>Type<br>DVB<br>DVB<br>DVB<br>DVB<br>DVB<br>DVB<br>DVB<br>DVB<br>DVB<br>DVB       | tellite<br>Rate<br>1/2<br>2/3<br>3/4<br>3/4<br>2/3<br>2/3<br>3/4<br>1/2<br>3/4<br>3/4<br>3/4                                                  | <ul> <li>97, Q</li> <li>Symbol<br/>Rate</li> <li>7160</li> <li>26125</li> <li>3979</li> <li>20765</li> <li>22000</li> <li>22000</li> <li>22000</li> <li>22000</li> <li>22000</li> <li>22000</li> <li>22000</li> <li>22000</li> </ul>                                                                                                    | VVe<br>Level<br>dBm<br>-41.5<br>-35.0<br>-37.7<br>-34.8<br>-34.1<br>-33.5<br>-34.0<br>-34.4<br>-34.4<br>-34.4<br>-34.4<br>-35.4                                                                                                    | st<br>IRD<br>51q0<br>43<br>83<br>727<br>81<br>57<br>77<br>47<br>55<br>55                                                                | C/N<br>db<br>56<br>76<br>86<br>97<br>76<br>7.2<br>98<br>60<br>80<br>80                                                            | Eb/No<br>dB<br>7.4<br>8.4<br>8.9<br>9.8<br>8.2<br>7.8<br>9.9<br>7.8<br>8.1<br>7.0                                                                                                    | Es/No Leck<br>dB Status<br>69 LOCK<br>91 LOCK<br>101 LOCK<br>110 LOCK<br>110 LOCK<br>89 LOCK<br>85 LOCK<br>111 LOCK<br>93 LOCK<br>82 LOCK                                                                                 | LNB<br>Volts<br>13.1<br>13.1<br>13.1<br>13.1<br>13.1<br>13.1<br>13.0<br>13.1<br>18.0         | LNB<br>mA<br>120<br>120<br>120<br>120<br>120<br>120<br>120<br>120<br>120<br>120 |   |   |
| 17       12022       1272.000       -0.430       V       DVB       3/4       22000       -33.6       75       9.4       9.5       10.7       LOCK       13.1       120         19       12053       1303.000       -0.433       V       DVB       3/4       22000       -33.5       77       9.6       9.5       11.1       LOCK       13.1       120         20       12065       1310.000       -0.433       V       DVB       3/4       22000       -33.3       57       8.8       9.6       10.1       LOCK       13.1       120         21       12064       134.000       -0.936       H       DVB       3/4       22000       -33.3       52       7.7       7.8       9.0       LOCK       13.1       120         22       .12064       134.000       -0.941       H       DVB       3/4       20000       -33.9       73       8.9       9.0       10.2       LOCK       13.1       120         22       .12091       1441.000       -0.941       H       DVB       3/4       20000       -33.9       73       8.9       9.0       10.2       LOCK       13.0       120                                                                                                    | Tran<br>1 .<br>3 D<br>4 .<br>5 .<br>7 .<br>8 .<br>9 .<br>11 .<br>11 .<br>12 .<br>14 .                                                                            | Dadiak<br>MHz<br>11706<br>11769<br>11778<br>11836<br>11867<br>11874<br>11896<br>11904<br>11929<br>11938<br>11967                                                         | Fixeq<br>MHz<br>966.000<br>1039.000<br>1028.000<br>1086.000<br>1117.000<br>1124.000<br>1154.000<br>1179.000<br>1179.000<br>1178.000<br>1217.000                                         | Error<br>MH2<br>0.016<br>0.404<br>0.349<br>0.406<br>0.408<br>0.408<br>0.410<br>0.412<br>0.415<br>0.410<br>0.927<br>0.925                                                                | PO >>T> >T>T>T >TT             | Ned<br>Type<br>DVB<br>DVB<br>DVB<br>DVB<br>DVB<br>DVB<br>DVB<br>DVB<br>DVB<br>DVB       | tellite<br>Rate<br>1/2<br>2/3<br>3/4<br>3/4<br>2/3<br>2/3<br>3/4<br>1/2<br>3/4<br>3/4<br>3/4<br>3/4<br>3/4                                    | <ul> <li>97, Q</li> <li>Symbol<br/>Rate</li> <li>7160</li> <li>26125</li> <li>3979</li> <li>20765</li> <li>22000</li> <li>22000</li> <li>22000</li> <li>22000</li> <li>22000</li> <li>22000</li> <li>22000</li> <li>22000</li> <li>22000</li> <li>22000</li> <li>22000</li> <li>22000</li> <li>22000</li> <li>22000</li> <li>22000</li> <li>22000</li> </ul>                                                                                                    | VVe<br>dBm<br>-41.5<br>-35.0<br>-37.7<br>-34.8<br>-34.1<br>-33.5<br>-34.0<br>-34.4<br>-34.4<br>-34.4<br>-33.4<br>-33.4<br>-33.2                                                                                                    | st<br>IRD<br>43<br>83<br>727<br>81<br>57<br>77<br>47<br>85<br>55<br>55                                                                  | CIN<br>db<br>5.6<br>7.8<br>8.8<br>9.7<br>7.6<br>7.2<br>9.6<br>6.0<br>8.0<br>8.0<br>8.0<br>5.9<br>7.0                              | Eb/No<br>dB<br>7.4<br>8.4<br>9.8<br>8.2<br>7.8<br>9.9<br>7.8<br>7.8<br>9.9<br>7.8<br>8.1<br>7.0<br>7.1                                                                                                    | Es/No Lock<br>dB Status<br>9.1 LOCK<br>9.1 LOCK<br>10.1 LOCK<br>11.0 LOCK<br>8.5 LOCK<br>11.1 LOCK<br>7.3 LOCK<br>9.3 LOCK<br>8.2 LOCK<br>8.3 LOCK                                                                        | LNB<br>Volts<br>13.1<br>13.1<br>13.1<br>13.1<br>13.1<br>13.1<br>13.1<br>13.                  | LNB<br>mA<br>120<br>120<br>120<br>120<br>120<br>120<br>120<br>120<br>120<br>120 |   |   |
| 19       12053 1303.000       -0.433       V       DVB       3/4       22000       -33.9       77       9.6       9.9       11.1       LOCK       13.1       120         20       12060 1310.000       -0.936       H       DVB       3/4       22000       -33.3       67       8.3       8.4       9.6       LOCK       18.0       120         21       12084 1334.000       -0.499       V       DVB       3/4       22000       -33.9       62       7.7       7.8       9.0       LOCK       13.1       120         22       .12091 1341.000       -0.941       H       DVB       3/4       20000       -33.9       73       8.9       9.0       10.2       LOCK       13.1       120                                                                                                    | Tran<br>1<br>3 D<br>4<br>-<br>5<br>-<br>7<br>8<br>9<br>-<br>11<br>-<br>11<br>-<br>12<br>-<br>14<br>-<br>-<br>-<br>-<br>-<br>-<br>-<br>-<br>-<br>-<br>-<br>-<br>- | Dadiak<br>MHz<br>11706<br>11769<br>11836<br>11867<br>11874<br>11896<br>11904<br>11938<br>11957<br>11991                                                                  | Fixeq<br>MHz<br>966,000<br>1039,000<br>1028,000<br>11086,000<br>1124,000<br>1148,000<br>1148,000<br>1154,000<br>1186,000<br>11217,000<br>1217,000                                       | Error<br>MH2<br>0.016<br>0.404<br>0.349<br>0.406<br>0.408<br>0.914<br>0.412<br>0.412<br>0.412<br>0.412<br>0.927<br>0.925<br>0.427                                                       | PO >> I> >I> I> I> I>          | Ned<br>Type<br>DVB<br>DVB<br>DVB<br>DVB<br>DVB<br>DVB<br>DVB<br>DVB<br>DVB<br>DVB       | tellite<br>Rate<br>1/2<br>2/3<br>3/4<br>3/4<br>2/3<br>2/3<br>2/3<br>3/4<br>1/2<br>3/4<br>3/4<br>3/4<br>3/4<br>3/4                             | : 97, Q<br>Symbol<br>Rate<br>7160<br>26125<br>3979<br>20765<br>22000<br>22000<br>2000<br>22000<br>2000<br>2000<br>200 | VVe<br>dBm<br>-41.5<br>-35.0<br>-37.7<br>-34.8<br>-34.1<br>-35.5<br>-34.1<br>-35.5<br>-34.0<br>-34.4<br>-34.4<br>-34.4<br>-33.4<br>-33.2<br>-33.5                                                                                                    | st<br>IRD 33190<br>43 63 72 77<br>61 57 77 47<br>65 55 65 71                                                                            | CIN<br>db<br>56<br>78<br>88<br>97<br>76<br>7.2<br>96<br>80<br>80<br>89<br>7.0<br>87                                               | Eb/No<br>dB<br>7.4<br>8.4<br>9.8<br>8.2<br>7.8<br>9.9<br>7.8<br>9.9<br>7.8<br>8.1<br>7.0<br>7.1<br>8.8                                                                                                    | Es/No Lock<br>dB Status<br>69 LOCK<br>91 LOCK<br>101 LOCK<br>110 LOCK<br>69 LOCK<br>65 LOCK<br>111 LOCK<br>73 LOCK<br>93 LOCK<br>83 LOCK<br>83 LOCK<br>100 LOCK                                                           | LNB<br>Volts<br>13.1<br>13.1<br>13.1<br>13.1<br>13.1<br>13.1<br>13.1<br>13.                  | LNB<br>mA<br>120<br>120<br>120<br>120<br>120<br>120<br>120<br>120<br>120<br>120 |   |   |
| 20 12060 1310.000 -0.936 H DVB 3/4 22000 -33.3 67 8.3 8.4 9.6 LOCK 18.0 120<br>21 12064 1334.000 -0.439 V DVB 3/4 22000 -33.3 62 7.7 7.8 9.0 LOCK 13.1 120<br>22 12091 1341.000 -0.941 H DVB 3/4 20000 -33.9 73 8.9 9.0 10.2 LOCK 19.0 120                                                                                                    | Tran<br>1<br>3 D<br>4<br>5<br>7<br>8<br>9<br>11<br>11<br>12<br>14<br>15<br>17<br>17                                                                              | Dadiak<br>MHz<br>11706<br>11769<br>11778<br>11836<br>11867<br>11874<br>11874<br>11904<br>11904<br>11929<br>11938<br>11967<br>11991                                       | Freq<br>MHz<br>966.000<br>1039.000<br>1028.000<br>1026.000<br>1124.000<br>1148.000<br>1148.000<br>1148.000<br>1148.000<br>1179.000<br>1179.000<br>1241.000<br>1241.000                  | Error<br>MHz<br>0.016<br>0.404<br>0.404<br>0.408<br>0.408<br>0.914<br>0.412<br>0.415<br>0.415<br>0.415<br>0.925<br>0.427<br>0.925<br>0.427                                              | PO VVIV VIVV VIIV V            | Ned<br>Type<br>DVB<br>DVB<br>DVB<br>DVB<br>DVB<br>DVB<br>DVB<br>DVB<br>DVB<br>DVB       | tellite<br>Rate<br>1/2<br>2/3<br>3/4<br>3/4<br>2/3<br>2/3<br>2/3<br>3/4<br>1/2<br>3/4<br>3/4<br>3/4<br>3/4<br>3/4<br>3/4                      | : 97, U<br>Symbol<br>Rate<br>7160<br>26125<br>3979<br>20765<br>22000<br>22000<br>22000<br>22000<br>22000<br>22000<br>22000<br>22000<br>22000<br>22000<br>22000                                                                                                    | VVe<br>dBm<br>-41.5<br>-35.0<br>-37.7<br>-34.8<br>-34.1<br>-33.5<br>-34.0<br>-34.4<br>-34.4<br>-34.4<br>-35.4<br>-34.4<br>-35.5<br>-34.0<br>-34.5<br>-34.0<br>-34.5<br>-34.0<br>-34.5<br>-34.5<br>-34.0<br>-34.5<br>-34.5<br>-33.5<br>-33.5 | st<br>IRD<br>33 g0<br>43 63 72 77<br>61 57 77 47<br>65 55 65<br>71<br>75                                                                | CIN<br>56<br>78<br>88<br>97<br>76<br>72<br>98<br>60<br>80<br>69<br>70<br>87<br>94                                                 | Eb/No<br>dB<br>7.4<br>8.9<br>9.8<br>8.2<br>7.8<br>9.9<br>7.8<br>9.9<br>7.8<br>8.1<br>7.0<br>7.1<br>8.8<br>9.5                                                                                                    | Es/No Lock<br>dB Status<br>69 LOCK<br>101 LOCK<br>101 LOCK<br>101 LOCK<br>101 LOCK<br>69 LOCK<br>65 LOCK<br>111 LOCK<br>73 LOCK<br>83 LOCK<br>83 LOCK<br>83 LOCK<br>100 LOCK<br>107 LOCK                                  | LNB<br>Volts<br>13.1<br>13.1<br>13.1<br>13.1<br>13.1<br>13.1<br>13.1<br>13.                  | LNB<br>mA<br>120<br>120<br>120<br>120<br>120<br>120<br>120<br>120<br>120<br>120 |   |   |
| 21 . 12064 1334.000 -0.439 V DVB 3/4 22000 -33.3 52 7.7 7.8 9.0 LOCK 13.1 120<br>22 . 12091 1341.000 -0.941 H DVB 3/4 20000 -33.9 73 8.9 9.0 10.2 LOCK 18.0 120                                                                                                    | Tran<br>1<br>3<br>0<br>4<br>5<br>7<br>8<br>9<br>11<br>11<br>12<br>14<br>15<br>17<br>19                                                                           | Dadiak<br>MHz<br>11706<br>11769<br>11636<br>11667<br>11674<br>11696<br>11904<br>11929<br>11936<br>11907<br>11997<br>11997<br>11997<br>11997<br>11997                     | Fixeq<br>MHz<br>966.000<br>1039.000<br>1086.000<br>1086.000<br>1142.000<br>1142.000<br>1142.000<br>1154.000<br>1154.000<br>1277.000<br>1241.000<br>1272.000                             | Error<br>MHz<br>0.016<br>0.404<br>0.408<br>0.408<br>0.408<br>0.914<br>0.412<br>0.412<br>0.415<br>0.410<br>0.927<br>0.925<br>0.427<br>0.925<br>0.420                                     | PO VIIV VIIV VIIV VV           | Ned<br>Type<br>DVB<br>DVB<br>DVB<br>DVB<br>DVB<br>DVB<br>DVB<br>DVB<br>DVB<br>DVB       | tellite<br>Rate<br>1/2<br>2/3<br>3/4<br>3/4<br>2/3<br>2/3<br>2/3<br>3/4<br>1/2<br>3/4<br>3/4<br>3/4<br>3/4<br>3/4<br>3/4<br>3/4               | : 97, U<br>Symbol<br>Rate<br>7160<br>26125<br>3979<br>20765<br>22000<br>22000<br>22000<br>22000<br>22000<br>22000<br>22000<br>22000<br>22000<br>22000<br>22000<br>22000<br>22000                                                                                                    | VVe<br>dBm<br>-41.5<br>-35.0<br>-37.7<br>-34.8<br>-34.1<br>-33.5<br>-34.0<br>-34.4<br>-33.4<br>-33.4<br>-33.4<br>-33.5<br>-33.6<br>-33.6<br>-33.9                                                                                                    | st<br>IRD 33 g0<br>43 63 72 77 61 57 77 47<br>65 55 55 71 75 77                                                                         | CIN<br>db<br>56<br>78<br>87<br>76<br>72<br>98<br>60<br>80<br>80<br>80<br>80<br>80<br>80<br>80<br>80<br>80<br>8                    | Eb/No<br>dB<br>7.4<br>8.9<br>9.8<br>8.2<br>7.8<br>9.9<br>7.8<br>9.9<br>7.8<br>8.1<br>7.0<br>7.1<br>8.8<br>9.5<br>9.5                                                                                                    | Es/No Lock<br>dB Status<br>6.9 LOCK<br>9.1 LOCK<br>10.1 LOCK<br>11.0 LOCK<br>8.5 LOCK<br>8.5 LOCK<br>11.1 LOCK<br>7.3 LOCK<br>8.3 LOCK<br>8.3 LOCK<br>8.3 LOCK<br>10.7 LOCK<br>11.1 LOCK                                  | LNB<br>Volts<br>13.1<br>13.1<br>13.1<br>13.1<br>13.1<br>13.1<br>13.1<br>13.                  | LNB<br>mA<br>120<br>120<br>120<br>120<br>120<br>120<br>120<br>120<br>120<br>120 |   |   |
| 22 . 12091 1341.000 -0.941 H DVB 3/4 20000 -33.9 73 8.9 9.0 10.2 LOCK 18.0 120                                                                                                    | Tran<br>1<br>3 D<br>4<br>5<br>7<br>8<br>9<br>11<br>11<br>12<br>14<br>15<br>17<br>19<br>20                                                                        | Dadiak<br>MHz<br>11706<br>11789<br>11778<br>11667<br>11667<br>11674<br>11696<br>11904<br>11929<br>11938<br>11967<br>11997<br>11997<br>12022<br>12053<br>12060            | Freq<br>MHz<br>956 D00<br>1039 000<br>1028 000<br>1026 000<br>1124 D00<br>1148 D00<br>1154 D00<br>1154 D00<br>1154 000<br>1277 000<br>1241 000<br>1272 000<br>1303 000<br>1303 000      | Error<br>MHz<br>0.016<br>0.404<br>0.349<br>0.408<br>0.914<br>0.412<br>0.412<br>0.412<br>0.412<br>0.412<br>0.427<br>0.927<br>0.927<br>0.925<br>0.427<br>0.420<br>0.433<br>0.433<br>0.936 | PO VIIV VIIV VIIV VVI          | Sa<br>Med<br>Type<br>DVB<br>DVB<br>DVB<br>DVB<br>DVB<br>DVB<br>DVB<br>DVB<br>DVB<br>DVB | tellite<br>Rate<br>1/2<br>2/3<br>3/4<br>3/4<br>2/3<br>2/3<br>3/4<br>1/2<br>3/4<br>3/4<br>3/4<br>3/4<br>3/4<br>3/4<br>3/4<br>3/4<br>3/4        | : 97, U<br>Symbol<br>Rate<br>7160<br>26125<br>3979<br>20765<br>22000<br>22000<br>22000<br>22000<br>22000<br>22000<br>22000<br>22000<br>22000<br>22000<br>22000<br>22000<br>22000<br>22000                                                                                                    | VVe<br>dBm<br>-41.5<br>-35.0<br>-37.7<br>-34.6<br>-34.1<br>-33.5<br>-34.0<br>-34.4<br>-33.4<br>-33.4<br>-33.5<br>-33.6<br>-33.9<br>-33.3                                                                                                    | St IRD 43<br>63<br>72<br>77<br>61<br>57<br>77<br>47<br>65<br>55<br>55<br>71<br>75<br>77<br>57<br>57<br>57<br>57<br>57<br>57<br>57<br>57 | CIN<br>db<br>5.6<br>8.6<br>9.7<br>7.6<br>7.2<br>9.8<br>6.0<br>8.0<br>8.0<br>8.0<br>8.9<br>7.0<br>8.7<br>9.4<br>9.8<br>8.3         | Els/No<br>dB<br>7.4<br>8.9<br>9.8<br>8.2<br>7.8<br>9.9<br>7.8<br>8.1<br>7.0<br>7.1<br>7.0<br>7.1<br>7.0<br>7.8<br>8.1<br>7.0<br>7.8<br>8.1<br>7.0<br>8.1<br>7.0<br>8.1<br>8.5<br>9.9<br>8.4                                                                                                    | Es/No Lock<br>dB Status<br>69 LOCK<br>91 LOCK<br>101 LOCK<br>110 LOCK<br>89 LOCK<br>89 LOCK<br>89 LOCK<br>811 LOCK<br>111 LOCK<br>93 LOCK<br>93 LOCK<br>83 LOCK<br>83 LOCK<br>100 LOCK<br>107 LOCK<br>107 LOCK<br>96 LOCK | LNB<br>Volts<br>13.1<br>13.1<br>13.1<br>13.1<br>13.1<br>13.1<br>13.1<br>13.                  | LNB<br>mA<br>120<br>120<br>120<br>120<br>120<br>120<br>120<br>120<br>120<br>120 |   |   |
|                                                                                                    | Tran<br>1<br>3 D<br>4<br>5<br>7<br>8<br>9<br>11<br>11<br>12<br>14<br>15<br>17<br>17<br>19<br>20<br>21                                                            | Dadiak<br>MHz<br>11706<br>117789<br>117789<br>11876<br>11874<br>11876<br>11904<br>11904<br>11904<br>11905<br>11905<br>11967<br>11991<br>12002<br>12003<br>12060<br>12064 | Freq<br>966.000<br>1039.000<br>1028.000<br>1086.000<br>1144.000<br>1144.000<br>1145.000<br>1154.000<br>1154.000<br>1179.000<br>1241.000<br>1241.000<br>1233.000<br>1330.000<br>1330.000 | Error<br>MH2<br>0.404<br>0.408<br>0.408<br>0.412<br>0.412<br>0.412<br>0.415<br>0.410<br>0.925<br>0.427<br>0.925<br>0.427<br>0.430<br>0.936<br>0.433<br>0.936<br>0.439                   | PO >>I> >I>I>I>I>              | Sa<br>Med<br>Type<br>DVB<br>DVB<br>DVB<br>DVB<br>DVB<br>DVB<br>DVB<br>DVB<br>DVB<br>DVB | tellite<br>Rate<br>1/2<br>2/3<br>3/4<br>3/4<br>2/3<br>2/3<br>3/4<br>1/2<br>3/4<br>3/4<br>3/4<br>3/4<br>3/4<br>3/4<br>3/4<br>3/4<br>3/4<br>3/4 | : 97, U<br>Symbol<br>Rate<br>7160<br>26125<br>3979<br>20765<br>22000<br>22000<br>22000<br>22000<br>22000<br>22000<br>22000<br>22000<br>22000<br>22000<br>22000<br>22000<br>22000<br>22000<br>22000                                                                                                    | VVe<br>dBm<br>-41.5<br>-35.0<br>-37.7<br>-34.8<br>-34.5<br>-34.0<br>-34.4<br>-33.5<br>-34.4<br>-33.4<br>-33.4<br>-33.5<br>-33.5<br>-33.5<br>-33.5<br>-33.3<br>-33.3<br>-33.3                                                                                                    | St IRD 43<br>43<br>57<br>77<br>47<br>55<br>55<br>55<br>57<br>77<br>57<br>57<br>57<br>57<br>5                                            | CMI<br>4b<br>56<br>78<br>86<br>97<br>72<br>98<br>80<br>80<br>80<br>80<br>80<br>80<br>80<br>87<br>88<br>80<br>87<br>98<br>83<br>77 | Els/No<br>dB<br>7.4<br>8.9<br>9.8<br>8.2<br>7.8<br>9.9<br>7.8<br>8.1<br>7.0<br>7.1<br>7.0<br>7.1<br>7.0<br>7.8<br>8.1<br>7.0<br>7.8<br>8.1<br>7.0<br>7.8<br>8.1<br>7.0<br>7.8<br>8.1<br>7.0<br>7.8<br>8.1<br>7.8<br>8.1<br>7.8<br>8.5<br>7.8<br>8.1<br>7.8<br>8.5<br>7.8<br>8.1<br>7.8<br>8.5<br>7.8<br>8.5<br>7.8<br>8.5<br>7.8<br>8.5<br>7.8<br>8.5<br>7.8<br>8.5<br>7.8<br>8.5<br>7.8<br>8.5<br>7.8<br>8.5<br>7.8<br>8.5<br>7.8<br>8.5<br>7.8<br>8.5<br>7.8<br>8.5<br>7.8<br>8.5<br>8.5<br>7.8<br>8.5<br>8.5<br>8.5<br>8.5<br>8.5<br>8.5<br>8.5<br>8.5<br>8.5<br>8 | Es/No Lock<br>dB Status<br>69 LOCK<br>91 LOCK<br>110 LOCK<br>110 LOCK<br>69 LOCK<br>65 LOCK<br>111 LOCK<br>73 LOCK<br>93 LOCK<br>83 LOCK<br>83 LOCK<br>100 LOCK<br>107 LOCK<br>111 LOCK<br>96 LOCK<br>90 LOCK             | LNB<br>Volts<br>13.1<br>13.1<br>13.1<br>13.1<br>13.1<br>13.1<br>13.1<br>13.                  | LNB<br>mA<br>120<br>120<br>120<br>120<br>120<br>120<br>120<br>120<br>120<br>120 |   |   |

It is recommended to select File/Properties/Results only before printing Proof of Performance Scans to reduce the number of columns printed. Most field technicians do not need to or want to see the transponder parameters (modulation type, code rate, baud rate). Screenshots of the Properties settings change and the subsequent trimmed down Proof of Performance Scan results are shown below.

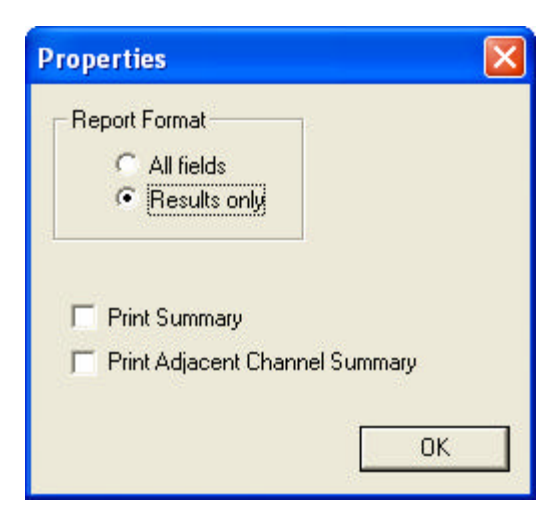

| Proof of Performance | Testing with a | a Super Buddy™ |
|----------------------|----------------|----------------|
|                      |                |                |

| SatTransfe  | r - [97W G19]    |        |       |          |        |        |            |       |     |          |         |
|-------------|------------------|--------|-------|----------|--------|--------|------------|-------|-----|----------|---------|
| Elle Edit y | ilem Windom Help |        |       |          |        |        |            |       |     |          | - #     |
| 0 📽 🖬       | 1 B 6 🗃 😵        |        |       |          |        |        |            |       |     |          |         |
|             |                  | D,     | oof   | f Da     | arfor  |        |            |       |     |          |         |
|             |                  | FI     | 001 ( | лге      | BITOL  | man    | ce         |       |     |          |         |
| 1           |                  |        |       |          |        |        |            |       |     |          |         |
|             |                  |        | Filen | eme :    | 97W 0  | 19     |            |       |     |          |         |
|             |                  |        | 1     | Date     | 09/17/ | 2009   |            |       |     |          |         |
|             |                  |        | Techn | ician    | MICHA  | EL     | 15         |       |     |          |         |
|             |                  |        | h     | lates:   | 97W G  | 19     |            |       |     |          |         |
|             |                  |        | LNBA  | lodet    | Std N. | Am Ku  | 10.75      |       |     |          |         |
|             |                  |        | Soft  | ware:    | 2.26   | Americ | an 91.66   |       |     |          |         |
|             |                  |        | 1     | Serial   | 166318 | 32     |            |       |     |          |         |
| -           |                  |        |       | 0.022240 | 0.000  |        |            |       |     | <u> </u> |         |
|             |                  |        |       |          |        |        |            |       |     |          |         |
|             |                  | :      | Satel | ite:     | 97.0   | ) We   | st         |       |     |          |         |
|             | Freq             | Error  | Level | IRD      | C/N    | Eb.No  | Es:No Lock | LNB   | LNB |          |         |
|             | Tran MHz         | MHz    | dBm   | SiqQ     | db     | «В     | dB Status  | Volta | mA  |          |         |
|             | 1 956.000        | -0.016 | -41.5 | 43       | 5.6    | 7.4    | 6.9 LOCK   | 13.1  | 120 |          |         |
|             | 4 1039,000       | 0.349  | -35.0 | 72       | 68     | 8.9    | 10.1 LOCK  | 18.0  | 120 |          |         |
|             | 5 1086,000       | -0.406 | -34.6 | 77       | 9.7    | 9.B    | 11.0 LOCK  | 13.1  | 120 |          |         |
|             | 7 1117 000       | -0.408 | -34.1 | 61       | 7.6    | 8.2    | 89 LOCK    | 13.1  | 120 |          |         |
|             | 8 1124,000       | -0.914 | -33.5 | 57       | 7.2    | 7.B    | 85 LOCK    | 18.D  | 120 |          |         |
|             | 9 1148.000       | -0.412 | -34.D | 77       | 9.8    | 9.9    | 11.1 LOCK  | 13.1  | 120 |          |         |
|             | 111154.000       | -0.415 | -34.4 | 47       | 6.0    | 7.B    | 7.3 LOCK   | 18.D  | 120 |          |         |
|             | 11 1179.000      | -0.410 | -34.4 | 66       | 8.0    | 8.1    | 9.3 LOCK   | 13.1  | 120 |          |         |
|             | 12 1186.000      | -0.927 | -33.4 | 66       | 6.9    | 7.0    | 8.2 LOCK   | 18.0  | 120 |          |         |
|             | 14 1217.000      | -0.925 | -33.2 | 66       | 7.0    | 7.1    | 8.3 LOCK   | 18.0  | 120 |          |         |
|             | 15 1241.000      | -0.427 | -33.5 | 71       | 8.7    | 8.B    | 10.0 LOCK  | 13.1  | 120 |          |         |
|             | 17 1272.000      | -0.430 | -33.6 | 75       | 9.4    | 9.5    | 10.7 LOCK  | 13.1  | 120 |          |         |
|             | 19 1303.000      | -0.433 | -33.9 | 77       | 9.8    | 9.9    | 11.1 LOCK  | 13.1  | 120 |          |         |
|             | 20 1310.000      | -0.936 | -33.3 | 67       | 8.3    | 8.4    | 9.6 LOCK   | 18.0  | 120 |          |         |
|             | 21 1334.000      | -0.439 | -33.3 | 62       | 7.7    | 7.B    | 9.0 LOCK   | 13.1  | 120 |          |         |
|             | 22 1341.000      | -0.941 | -33.9 | 73       | 89     | 9.D    | 10.2 LOCK  | 18.0  | 120 |          |         |
| 4           |                  |        |       |          |        |        |            |       |     |          | ALL DOT |